# ZBL-C310 钢筋锈蚀检测仪

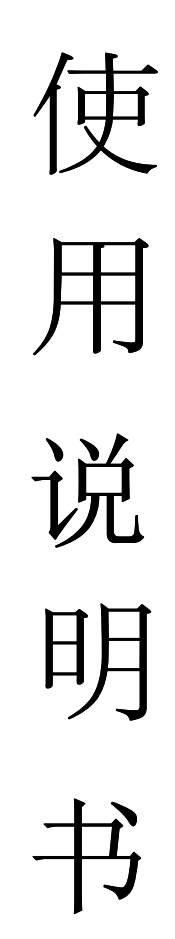

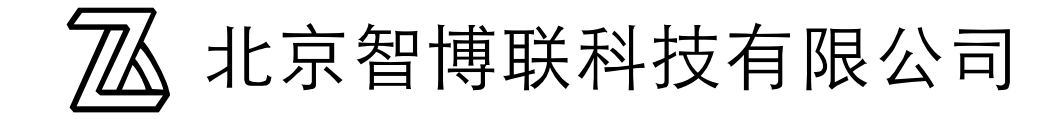

2007年4月12日第一版

| 目 | 录 |
|---|---|
| 目 | 录 |

| 第一章 | 概述1           |
|-----|---------------|
| 1.1 | 简介1           |
| 1.2 | 主要功能1         |
| 1.3 | 主要技术指标1       |
| 1.4 | 注意事项2         |
| 1.5 | 责任3           |
| 第二章 | 仪器描述 4        |
| 2.1 | 仪器组成 4        |
| 2.2 | 工作原理4         |
| 第三章 | 快速入门 6        |
| 3.1 | 测试前准备 6       |
| 3.2 | 界面简介7         |
| 3.3 | 测量步骤 8        |
| 3.4 | 数据查看9         |
| 3.5 | 数据传输10        |
| 3.6 | 软件分析 10       |
| 第四章 | 操作指南 11       |
| 4.1 | 开机界面 11       |
| 4.2 | 参数设置11        |
|     | 4.2.1 数据编号 12 |
|     | 4.2.2 测点间距 12 |
| 4.3 | 菜单操作 12       |
|     | 4.3.1 数据查看 12 |
|     | 4.3.2 数据传输 13 |
|     | 4.3.3 数据删除 14 |
|     | 4.3.4 系统设置 14 |
| 第五章 | 维护16          |
| 附录  | 各种钢筋锈蚀判定标准17  |

## 第一章 概 述

1.1 简介

ZBL-C310 钢筋锈蚀检测仪是依据 GB/T50344-2004《建筑结构检 测技术标准》中的电化学测定方法(自然电位法)而研制的专用仪器, 采用极化电极原理,通过铜/硫酸铜参考电极来测量混凝土表面电位, 利用通用的自然电位法判定钢筋锈蚀程度;自然电位法是目前采用范 围最广的一种定性测量钢筋锈蚀程度的方法,和表面电阻法等其它方 法比较,有测量操作简单、受周围环境影响小、重复性好、可连续跟 踪等优点。

该产品具有图形化测试界面,测量直观、便捷;自动对测量结果 进行统计,帮助用户判定。技术指标与国外同类仪器相当。

1.2 主要功能

- ◆ 混凝土中钢筋锈蚀状况的现场非破损检测
- ◆ 钢筋锈蚀程度分9级灰度或色彩图形显示

◆ 绘制电位等值线图

◆ 强大的专业分析处理,自动生成检测报告

#### 1.3 主要技术指标

- 1) 测量电位: ±1000mv;
- 2) 测量精度: ±1mv;

1

- 3) 数据存储:70组测量数据;
- 4) 最大面积: 84.24 平方米 (点距 60 cm);
- 5) 测点间距: 1-60cm 可选。
- 6) 供电方式

6节5号电池。

供电时间约 32 小时。

注:供电时间在 25℃环境温度下使用 5 号南孚碱性 (1200mAh)电池时测量结果。如果用户使用其它品种 电池或在其它温度环境下使用时,可能与上述时间有差 异。;

7) 体积重量

仪器体积: 190mm×135mm×52mm

仪器重量: 560g(不带电池)

#### 1.4 注意事项

- 1、仪器使用前请仔细阅读本说明书。
- 2、工作环境要求:

环境温度: 0℃~40℃ 相对湿度: <90%RH 电磁干扰: 无强交变电磁场 不得长时间阳光直射 3、存储环境要求

环境温度: -20℃~+60℃

相对湿度: <90%RH

不得长时间阳光直射

4、避免进水。

5、避免在强磁场环境下使用,如大型电磁铁、变压器附近。

1.5 责任

当用户有以下行为之一或其它人为破坏时,本公司不承担相关责任。

- 1、违反上述工作环境要求或存储环境要求。
- 2、非正常操作。
- 3、擅自打开机壳。
- 4、人为或意外事故造成仪器严重损坏。

# 第二章 仪器描述

### 2.1 仪器组成

ZBL-C310 钢筋锈蚀检测仪由主机、硫酸铜电极、信号线、接地线构成,

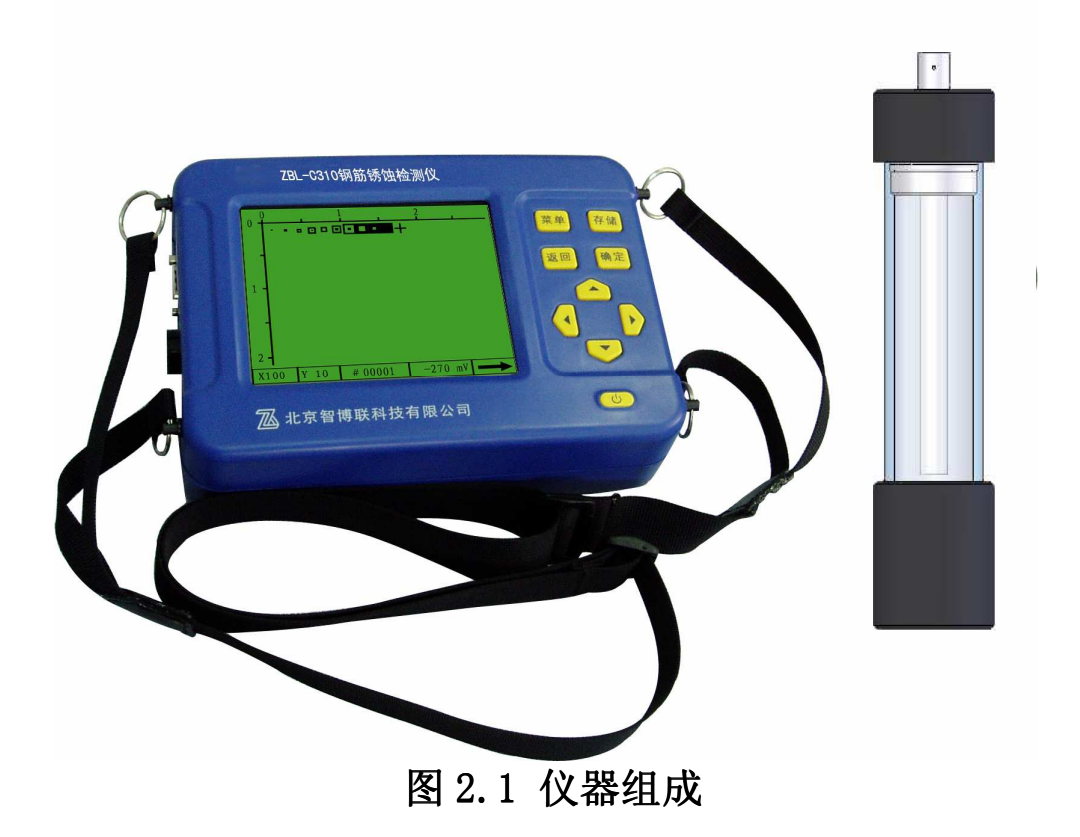

## 2.2 工作原理

1、钢筋锈蚀机理

钢筋混凝土中钢筋发生锈蚀主要是电化学反映的结果。混凝 土浇注后,水泥的水化反应产生强碱环境,钢筋会在该环境中发 生氧化反应(又称钝化反应),从而在钢筋的外表面产生一层致密 的氧化层,就是常说的钝化膜。完整的钝化膜能够将钢筋和外部 环境隔离开来,阻止钢筋的锈蚀。

当混凝土受外力破坏或化学侵蚀造成钝化膜局部消失时,失 去保护的钢筋在具有氧气和水的环境中就会逐渐发生锈蚀。 2、半电池自然电位法检测原理

位于离子环境中的钢筋可以视为一个电极,锈蚀反应发生后, 钢筋电极的电势发生变化,电位大小直接反映钢筋锈蚀情况。众 所周知,电池是一个阴极和一个阳极构成,钢筋电极只具有电池 的一半特征,所以被称为半电池。在混凝土表面放置一个电势恒 定的参考电极(硫酸铜电极或氯化银电极),和钢筋电极构成一个 电池体,就可以通过测定钢筋电极和参考电极之间的相对电势差 得到钢筋电极的电位分布情况。总结电位分布和钢筋锈蚀间的统 计规律,就可以通过电位测量结果判定钢筋锈蚀情况。

该方法操作简单、测试速度快,便于连续测量和长时间跟踪, 在各国应用都比较广泛,也是目前国内使用最多的测试方法。

# 第三章 快速入门

#### 3.1 测试前准备

1、准备硫酸铜电极

双手分别握住硫酸铜电极的上部橡 胶套和有机玻璃管,顺时针旋转橡 胶套,将电极上部和有机玻璃管分 开,将约20克硫酸铜放入有机玻璃 管中;然后向有机玻璃管中倒入约 4/5蒸馏水,将电极上部装入有机玻 璃管中;适当摇晃电极,使硫酸铜 溶液达到饱和状态,且有少量硫酸 铜颗粒存在。

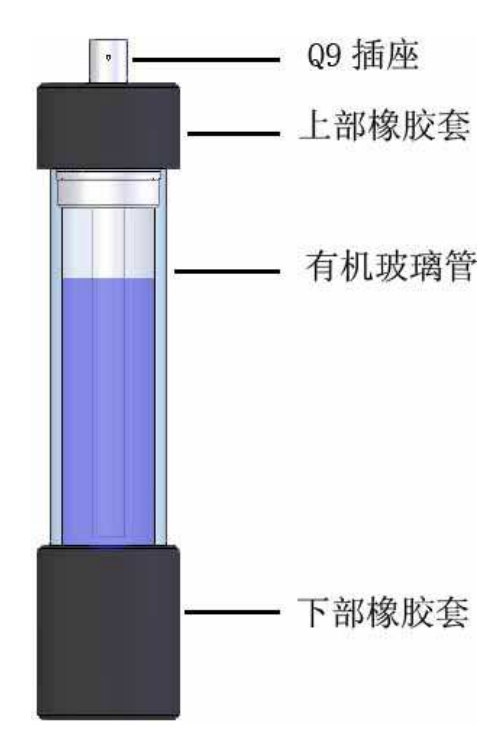

2、确定测区。

图 3.1 硫酸铜电极

测区宜选择结构混凝土有钢筋锈蚀迹象或可能发生钢筋锈蚀的区域,面积不宜大于 5m×5m。

- 3、布置测点
  - a) 在待测构件表面布置测线,X向测线和Y向测线构成正方形的网格,测线的交点即为测点。测点间距一般设置为10cm~50cm。每个测区宜布置30~50个测点,测点距构件边缘距离应大于4cm。
  - b)测点处混凝土表面应平整、清洁。必要时用砂轮或钢丝刷

打磨,并将粉尘等杂物清除。

c)测区混凝土应预先充分浸湿,以减少通路的电阻,但测试时表面不得有液态水存在。可在饮用水中加入适量(约2%)家用液态洗涤剂配制成导电溶液,浸润效果更佳。

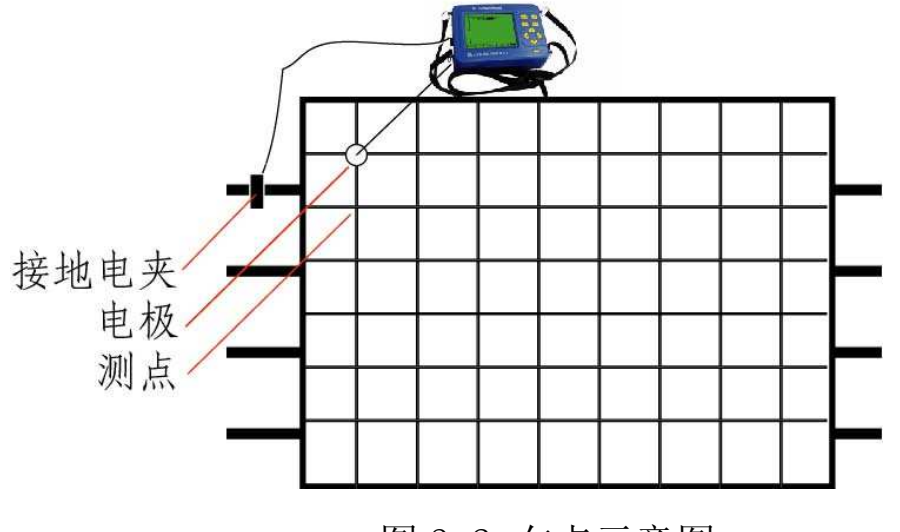

图 3.2 布点示意图

4、连接地线

在合适的位置凿开混凝土露出钢筋,钢筋表面应除锈或清除污物,以保证导线与钢筋有效连接。用接地线的电夹把钢筋加好。 5、连接仪器

将接地线的插头插入仪器左侧的地线插座,用信号线将硫酸铜 电极和仪器连接好。握住有机玻璃管,轻轻转动同时向下拉橡 胶套,把橡胶套摘下。

- 3.2 界面简介
  - 1、参数设置

7

仪器开机后,闪过开机 界面,停留在菜单界面, 用户可以设置数据编 号、测点间距等参数。 具体操作请参照第四 章。

|--|

图 3.3 菜单界面

2、测量界面

测量界面由结果显示区和参数区构成。屏幕上部为结果显示区,以图例方式显示每个测点的测量结果,不同的图例 代表不同电位,用户可以在系统设置菜单下进行设置,操 作请参照 4.3.4 节。下部为参数区,分别显示当前坐标、 数据编号、当前测试电位和测试方向等信息。

#### 3.3 测量步骤

- 打开仪器,设置测点间距, 按返回键进入测试界面。
- 2、根据需要,设置测试方向。
- 3、将电极放置在测点上,观察电位值显示,当该值稳定后,按存储键,记录该点电位。光标自动按测试方向进入下一个显示位置。

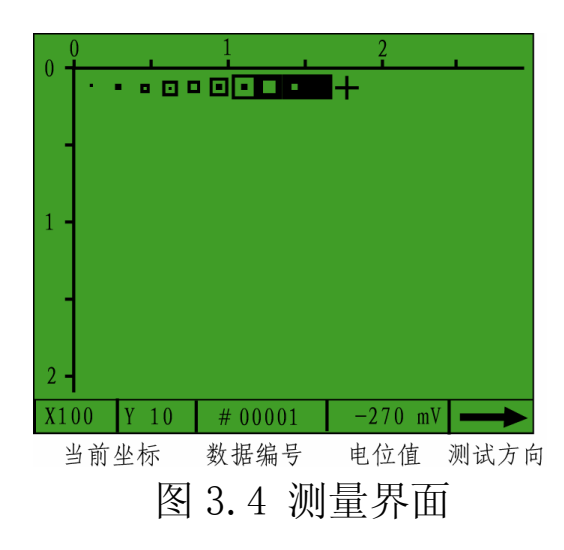

- 4、充分第3步操作,直到该行(列)测点测试结束。
- 5、按方向键调整光标到下一行(列)第一个测点的显示位置, 重复3、4步操作。
- 6、充分3、4、5步操作,直到整个测区测试结束。

#### 3.4 数据查看

测试结束后按**菜单**键返回菜单界面,按▲、▼ 键移动光标到 数据查看选项,按确定 键进入数据显示界面。

屏幕左侧显示已测数据编号, 右侧显示该编号内测试数据 的统计结果,如图3.5所示。 按▲、▼键移动光标,选择 不同的构件编号,按确定键 显示该构件内的详细测试数 据。按▲、▼、▲、▶键移动 光标,在电位值位置显示当前 光标处的电位值。

按返回键,返回上一级数据显示界面;在数据显示界面;在数据显示界面按案

| 编号                                        | 数                                                    | 据显示                                       |
|-------------------------------------------|------------------------------------------------------|-------------------------------------------|
| 00005<br>00004<br>00003<br>00002<br>00001 | 数据个数<br>测点距离<br>平均值<br>>-250mV<br>>-400mV<br><-400mV | 20<br>X 10 Y10<br>44<br>20%<br>50%<br>30% |

图 3.5 数据显示界面

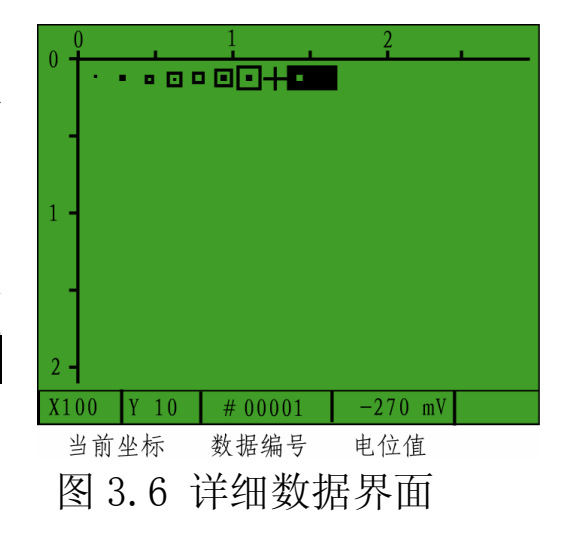

## 3.5 数据传输

将仪器用 USB 传输线与计算机连接,计算机将会弹出一个对 话框提示您要安装新硬件的驱动,驱动安装方式请参考《钢 筋锈蚀检测数据处理软件使用说明书》中的附录"USB 驱动程 序的安装"中的相关内容。

数据传输操作请参考《钢筋锈蚀检测数据处理软件使用说明书》中 3.2.4 第1节"数据传输"的相关内容。

## 3.6 软件分析

随机配套的《钢筋锈蚀检测数据处理》软件提供了更多高级的 数据分析功能,同时可以自动生成检测报告。有关操作请参考 《钢筋锈蚀检测数据处理软件使用说明书》中的相关内容。

# 第四章 操作指南

#### 4.1 开机界面

仪器开机后的第一个显示 界面提供了仪器的基本信息,包 括:制造商、仪器型号、仪器名 称、版本号等;剩余电池工作时 间显示在屏幕最下面,提供用户 参考。当检测到电量很低时,仪 器会提示电量过低,并发声示 警,要求尽快更换电池。

#### 4.2 参数设置

开机界面停留约 10 秒后自 动进入菜单界面,菜单界面用来 设置测量参数,进行数据查看、 传输、删除操作以及系统设置。 开机界面闪过之后,该界面自动 出现;也可以在测量状态下按 **菜 阐** 键调出该界面。

菜单操作的统一原则是:

- 1. ▲、▼ 键选择不同的菜单选项;
- 2. 确定 键进入当前选项;
- 3. 菜单 键返回菜单选择状态;
- 4. 返回 键返回测量状态;
- 5. ◀ 开/关键,背光电源切换(在菜单选项有效)。

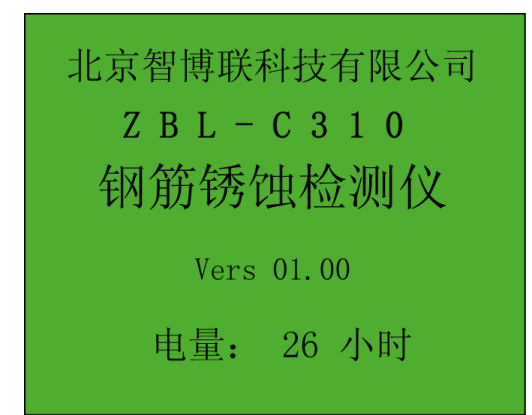

# 图 4.1 开机界面

| 牧 X Y 牧牧牧系<br>据向向据据据统<br>号距距示输除置 | 001<br>10cm<br>10cm |  |
|----------------------------------|---------------------|--|
| <br>                             |                     |  |

图 4.2 菜单界面

11

#### 4.2.1 数据编号

数据编号应与被测构件建立一一对应关系。每个数据编号中最多存储 13 行×18 列个测点,共 256 个电位值。

数据编号具有自动增加功能,一个测区测量结束,返回菜单 界面时,数据编号自动加1。

需要手动改变数据编号时,调整菜单项为当前选项

- 1. 按确定键,数据编号末位数字下出现选择光标。
- 按▲、▼ 键调整该位数字,按◀、▶ 键选择其它数据位; 该编号调整具有进位和退位功能,最大值为 999。
- 3. 按菜单 键返回菜单选择状态,继续进行其它菜单操作;
- 4. 按返回键返回测量状态。

### 4.2.2 测点间距

X 向间距、Y 向间距分别用来设置测点 X、Y 方向的间距,用 户根据构件情况,按照一定间距布置测点,一般情况下两个值应 一致。

需要改变间距设置时,调整菜单项为当前选项

1. 按确定键,间距值下面出现选择光标。

2. 按▲、▼ 键调整该位数字。

3. 按菜单 键返回菜单选择状态,继续进行其它菜单操作;

4. 按返回键返回测量状态。

#### 4.3 菜单操作

4.3.1 数据查看

在菜单界面, 按▲、▼ 键移动

光标到数据查看选项,按确定

| 编号                                        | 数据显示                                                 |                                           |
|-------------------------------------------|------------------------------------------------------|-------------------------------------------|
| 00005<br>00004<br>00003<br>00002<br>00001 | 数据个数<br>测点距离<br>平均值<br>≻-250mV<br>≻-400mV<br><-400mV | 20<br>X 10 Y10<br>44<br>20%<br>50%<br>30% |
| <b>H</b>                                  |                                                      |                                           |

图 4.4 数据显示界面

键进入数据显示界面。

屏幕左侧显示已测数据编号,右侧显示该编号内测试数据的 统计结果,如图 4.3 所示。数据编号按照倒序方式显示,即 最后测试的构件最先显示。统计内容包括:

数据个数——数据编号内存储的测点数量。

测点距离——该构件 X 向、Y 向测点的间距。

平均值—— 该构件内所有测点电位的平均值。

锈蚀概率统计——目前国内大多使用冶研院标准,该标 准规定,测点电位>-250mV时,钢筋没有锈蚀;电 位在-250mV~-400mV之间时,钢筋可能锈蚀;电位 <-400mV时钢筋已经锈蚀。仪器根据这样的标准, 对三个区间内的测点比例作了统计,供用户参考。 注意,冶研院标准与《建筑结构检测技术标准》

(GB/T50344-2004)的判定条件有所不同,如何选

择请参考实际情况。

按▲、▼ 键移动光标,选择 不同的构件编号, 右侧的统计 结果同时刷新。

按**确定**键显示该构件内的详 细测试数据。按▲、▼、【、 ●键移动光标,在电位值位置 显示当前光标处的电位值。

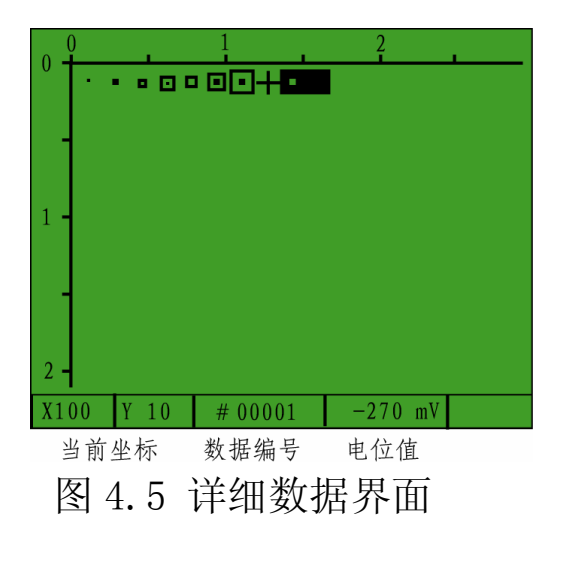

按返回键,返回上一级数据显示界面;在数据显示界面按菜 单键返回菜单界面。

#### 4.3.2 数据传输

用于将仪器内存储的所有数据传输到计算机。

当计算机第一次使用我公司同类检测设备进行数据传输时, 需要安装驱动程序,具体操作请参考《钢筋锈蚀检测数据处理软 件使用说明书》中的附录"USB 驱动程序的安装"中的相关内容。

数据传输操作请参考《钢筋锈蚀检测数据处理软件使用说明 书》中 3.2.4 第1节"数据传输"的相关内容。

#### 4.3.3 数据删除

建议用户确定机内数据已全部 传输到计算机后,再进行数据删除 操作。数据删除后不可恢复。

在菜单界面, 按▲、▼ 键移动 光标到数据删除选项,按确定 键进 入数据删除界面。此时仪器需要用 户确认是否确定要进行数据删除操 作,按确定键开始数据删除,按返回键取消数据删除操作,返 回菜单界面;数据删除后自动返回菜单界面。

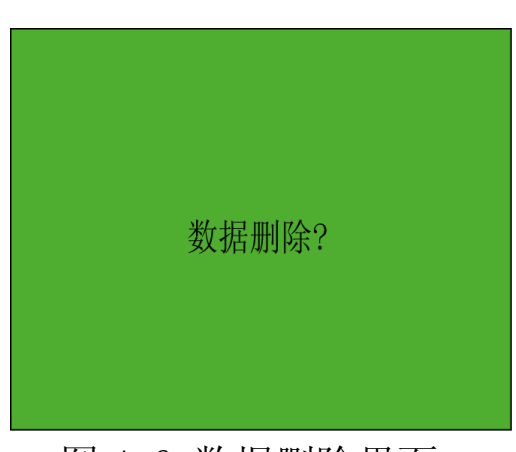

图 4.6 数据删除界面

## 4.3.4 系统设置

系统设置用来设置电位值的 图例。不同的图例代表不同的电位 值,图例黑色面积越小,表示电位 值越大,反之,表示电位值越小。

| 系统设置 |           |                 |  |
|------|-----------|-----------------|--|
| •    | > 50mV    |                 |  |
| •    | < OmV     | 最大值 <u>50mV</u> |  |
| •    | <- 50mV   | 最小值 -400mⅤ      |  |
|      | <-100mV   |                 |  |
|      | <-150mV   |                 |  |
|      | <-200mV   |                 |  |
|      | < -250 mV |                 |  |
|      | <-300mV   |                 |  |
|      | <-350mV   |                 |  |
|      | <-400mV   |                 |  |

用户根据测区内图例的分布情况可以轻松判断钢筋锈蚀发生的 可能性大小。 图 4.7 系统设置界面

在菜单界面,按▲、▼ 键移动光标到系统设置选项,按**确定** 键进入系统设置界面。此时光标停留在最大值位置,按**④、**▶键 移动光标在最大值和最小值之间切换,按▲、▼ 键以 10mV 步距 增减光标所在值。

当最大、最小值调整时,左侧不同图例代表的电压范围也在 同步更新。

# 第五章 维护

## 6.1 使用前检查

- 1、检查电极是否破损。
- 2、开机检查电量是否充足,如果电量显示小于 2 小时,请 及时更换电池。
- 6.2 清洁

请勿将仪器及配件放入水中或用湿布擦洗!

## 请勿用有机溶剂擦洗仪器及配件!

请用干净柔软的干布擦拭主机及电极。

请用干净柔软的毛刷清理信号线插头及插座。

# 附录 各种钢筋锈蚀判定标准

各国对钢筋锈蚀的研究都在不断发展,也相继制定了各 自的判定标准,下面摘录了一些国内外主要锈蚀判定标准,以 供参考。

1、国内标准

| 标准名称             | 测试方法 | 判别标准 (mV)                |
|------------------|------|--------------------------|
| 中国冶金部部颁标准        | 单电极法 | >-250,不腐蚀; -250~400,可能   |
|                  |      | 腐蚀; <-400, 腐蚀            |
| 中国冶金部部颁标准        | 双电极法 | 两电极相距 20cm, 电位梯度为 150~   |
|                  |      | 200 时,低电位处腐蚀             |
| 建筑结构检测技术标准       | 单电极法 | >-200, 锈蚀概率 5%; -200~-   |
| (GB/T50344-2004) |      | 350,锈蚀概率 50%; -350~-500, |
|                  |      | 锈蚀概率 95%                 |

# 2、国外标准

| 标准名称         | 测试方法 | 判别标准 (mV)                  |
|--------------|------|----------------------------|
| ASTMC876(美国) | 单电极法 | >-200,95%腐蚀;-200~-350,50%腐 |
|              |      | 蚀; <-350,5%腐蚀              |
| 日本锈蚀诊断草案     | 单电极法 | >-300,不腐蚀;局部<-300,局部腐      |
|              |      | 蚀; 全部<-300,全部腐蚀            |
| 印度           | 单电极法 | >-300,95%腐蚀;-300~-450,50%腐 |
|              |      | 蚀; <-450,5%腐蚀              |
| 西德标准         | 双电极法 | 两电极相距 20cm, 电位梯度为 150~     |
|              |      | 200 时,低电位处腐蚀               |

仪器制造商:北京智博联科技有限公司

- 地 址:北京市西城区德外大街 11 号 B 座 403
- 联系电话 : 010-62366228
- 传 真: 010-62367043

仪器供应商: